# Εκδηλώσεις στη Δημοτική Διαδικτυακή Πύλη

Εγχειρίδιο Χρήσης

Έκδοση: 1.1.1

Έκδοση Τμήματος Τεχνολογιών Πληροφορικής και Επικοινωνιών Δήμου Πυλαίας-Χορτιάτη

# Περιεχόμενα

| 1. | Εισαγωγή Εκδήλωσης        | 3  |
|----|---------------------------|----|
| 2. | Επεξεργασία Εκδήλωσης     | 7  |
| 3. | Διαγραφή Εκδήλωσης        | 9  |
| 4. | Επαναληψιμότητα Εκδήλωσης | LO |

Στο παρόν εγχειρίδιο χρήσης περιγράφονται οι λειτουργίες διαχείρισης των Εκδηλώσεων και συγκεκριμένα η Εισαγωγή, Επεξεργασία και Διαγραφή.

Απαραίτητη προϋπόθεση για τη διαχείριση των Εκδηλώσεων είναι η επιτυχημένη είσοδος στην Δημοτική Διαδικτυακή Πύλη (ΔΔΠ) ως εξουσιοδοτημένος χρήστης (δείτε το εγχειρίδιο χρήσης με τίτλο «Χρήστες Δημοτικής Διαδικτυακής Πύλης»).

# 1. Εισαγωγή Εκδήλωσης

Για την προσθήκη Εκδήλωσης ακολουθούμε τα παρακάτω βήματα:

 Επιλέγουμε το «Portal» από το μενού στο κάτω μέρος της οθόνης (μαύρο πλαίσιο) για να μεταφερθούμε στη λειτουργία διαχείρισης της ΔΔΠ.

Guest Portal Ο λογαριασμός μου Αποσύνδεση

2. Στο νέο παράθυρο επιλέγουμε «Εκδηλώσεις».

3. Στη σελίδα των εκδηλώσεων πιέζουμε το πλήκτρο «Προσθήκη».

| Διαχείριση Νέων       |                                                                                                    |                |
|-----------------------|----------------------------------------------------------------------------------------------------|----------------|
| νού                   | Εκδηλώσεις                                                                                                    | <del>(</del> ) |
| Νέα - Ανακοινώσεις    | 🔰 Εκδηλώσεις 📃 εμφάνιση μ                                                                                        | υη εγκεκριμέν  |
| Έγγραφα               | 22/01/2012 - Αιμοδοσία 2012                                                                                      | 2 🗎            |
| Βιβλιοθήκη εικόνων    | 11/01/2012 - Βράβευση φοιτητών του Δήμου μας                                                                     | 2 🛙 🗄          |
| Διαχείριση εκδηλώσεων | 06/01/2012 - Θεοφάνεια 2012                                                                                      | 2 🗎 🗄          |
|                       | 01/01/2012 - Την 1η Ιανουαρίου «εορτασμός του νέου έτους» στο Δημαρχείο Πυλαίας – Χορτιάτη στο Πανόραμα          | 2 🛙 🗄          |
|                       | 31/12/2011 - Κάλαντα Παραμονή Χριστουγένων & Πρωτοχρονιάς                                                        | 26             |
|                       | 31/12/2011 - Έφιπποι Αη Βασίληδες                                                                                | 26             |
|                       | 24/12/2011 - Γράμματα στον Αη- Βασίλη                                                                            | 26             |
|                       | 24/12/2011 - Κάλαντα Παραμονή Χριστουνέννων & Πρωτοχρονιάς                                                       | 28             |
|                       | 22/12/2011 - Συναυλία με τη Συμφωνική Ορχήστρα του Δήμου Θεσσαλονίκης για τους σκοπούς της Διεθνούς<br>Αμνηστίας | 28             |
|                       | 🗷 16/12/2011 - Χριστουγεννιάτικο Παζάρι με Κεραμικά -Κοσμημα - Ζωγραφική                                         | 28             |
|                       | Βρέθηκαν 34 εγγραφές, εμφανίζοντ                                                                                 | αι αττό 1 έως  |
|                       | Πρώτη Προηγούμενη 1 2 3 4 Εττόμεν                                                                                | η Τελευτο      |
|                       |                                                                                                    |                |
|                       | Προσθήκη                                                                                                    |                |
|                       |                                                                                                    |                |
|                       |                                                                                                    |                |

 Η νέα σελίδα περιέχει την φόρμα εισαγωγής Εκδήλωσης. Τα πεδία της φόρμας έχουν ως εξής: Τμήμα Τεχνολογιών Πληροφορικής και Επικοινωνιών, Δήμος Πυλαίας-Χορτιάτη

| i9].portal                                                                                                    | 30 Καλώς Η                                                            | Gans, Xphomys Nicol |
|----------------------------------------------------------------------------------------------------|-----------------------------------------------------------------------|---------------------|
| Angelgen, Nikuv                                                                                                    |                                                                       |                     |
| δηλώσεις                                                                                                    |                                                                       | <u>م ا</u>          |
| ροσθήκη εκδήλωσης                                                                                                   |                                                                       |                     |
| Núces<br>Trier                                                                                                    | •LGR                                                                  |                     |
|                                                                                                    |                                                                       |                     |
| υπος ακλημοης                                                                                                    | Συνάιτηση 💌                                                           |                     |
| ώρος - Αίθουσα                                                                                                    |                                                                       |                     |
| Vangovich os/Võe skõl/kuong                                                                                         |                                                                       |                     |
| https://top)<br>  Insk ・ 「populationaryal<br>  ペーマース 日本 日本 日本 日本 日本 日本<br>  (*) (*) (*) (*) (*) (*) (*) (*) (*) (*) | - Mayalag Na-Na-18 / L #(4 /<br>● 信令 [注于 律法] = = 王書<br>● 田 ❷ 命者 ■ 因 叠 |                     |
|                                                                                                    |                                                                       |                     |
| ນອະນຸຮາພູມັກ ສະນາຮ                                                                                                  | Srowse                                                                |                     |
| 1 Εκδί/Ιωση Ακυρώθηκα                                                                                               | *                                                                     |                     |
| Δημοσίευση                                                                                                    |                                                                       |                     |
| Δημοσίευση σπύ                                                                                                    | 23/08/2011                                                            |                     |
| Δημοσίευση εώς                                                                                                    | 20                                                                    |                     |
| Xwelc Huse-Mênc                                                                                                    | ×                                                                     |                     |
| Δημοστυμένο                                                                                                    | ×                                                                     |                     |
| Κατηγοριοποίηση                                                                                                    |                                                                       |                     |
| Dayonxi; Bultrya;                                                                                                   |                                                                       | 5                   |
| Ημερομηνίες Εκδήλωσης                                                                                               |                                                                       |                     |
| Ημερομηνία Έναρξης                                                                                                  | 23/09/2011 2 -                                                        |                     |
| Hyspoynyla Might                                                                                                    | e                                                                     |                     |
| בונים באסטותנ                                                                                                    |                                                                       |                     |
| τιρα Λήξης                                                                                                    |                                                                       |                     |
| Επαναληψιμότητα<br>* Ποτέ Η τεδήλωση αντή δε                                                                        | r mololey@kira.                                                       |                     |
| 8 Huspipes                                                                                                    |                                                                       |                     |
| 0 Egocycolicie                                                                                                    |                                                                       |                     |
| 0 En(00;                                                                                                    |                                                                       |                     |
| L                                                                                                    |                                                                       |                     |
| Acupo Acupo                                                                                                    |                                                                       |                     |
|                                                                                                    |                                                                       |                     |

#### Τμήμα Τεχνολογιών Πληροφορικής και Επικοινωνιών, Δήμος Πυλαίας-Χορτιάτη

| «Τίτλος»:                                 | Ο τίτλος της Εκδήλωσης.                                                                                                    |  |
|-------------------------------------------|----------------------------------------------------------------------------------------------------|--|
| «Τύπος Εκδήλωσης»:                        | Επιλογή μεταξύ των «Συνάντηση», «Συνέδριο», «Ομιλία» και<br>«Άλλο»                                                                                                    |  |
| «Χώρος Εκδήλωσης» και<br>«Αίθουσα»:       | Συμπληρώνεται ο χώρος της εκδήλωσης και η αίθουσα της<br>εκδήλωσης εάν υπάρχουν.                                                                                                    |  |
| «Ηλεκτρονική Σελίδα<br>Εκδήλωσης»:        | Συμπληρώνεται η ηλεκτρονική σελίδα της εκδήλωσης <b>εάν</b> υπάρχει.                                                                                                    |  |
| «Περιγραφή»:                              | Το κείμενο της Εκδήλωσης. Για την εισαγωγή κειμένου στο πεδίο<br>ακολουθήστε τη διαδικασία που περιγράφεται στην ενότητα<br>«Εισαγωγή και μορφοποίηση κειμένου στα πεδία 'Περιληπτική<br>Περιγραφή' και 'Περιγραφή'» του οδηγού «Νέα-Ανακοινώσεις<br>στη Δημοτική Διαδικτυακή Πύλη».                                                                                                    |  |
| «Ενσωματωμένη εικόνα»                     | Ορίζεται, υποχρεωτικά, μια εικόνα η οποία θα συνοδεύει την<br>Εκδήλωση. Αφορά το εργαλείο «Προσεχείς Εκδηλώσεις» που<br>εμφανίζεται στην Αρχική Σελίδα. Το μέγεθος της εικόνας θα<br>πρέπει να είναι Ύψος: 200 pixels, Πλάτος: 334 Pixels. Αν<br>χρησιμοποιηθεί φόντο (background) το χρώμα αυτού θα πρέπει<br>να είναι Λευκό. Σε περίπτωση που δεν υπάρχει διαθέσιμη εικόνα<br>τοποθετούμε την εικόνα "Προσεχείς Εκδηλώσεις.png".<br>Κατεβάζουμε την εικόνα τοπικά στον η/υ μας ώστε να είναι<br>δυνατή η μεταφόρτωση της κατά την καταχώριση της Εκδήλωσης. |  |
| «Η Εκδήλωση<br>ακυρώθηκε»                 | Επιλέγεται στην περίπτωση που η εκδήλωση είχε αναρτηθεί στη<br>ΔΔΠ και στη συνέχεια ακυρώνεται.                                                                                                    |  |
| «Δημοσίευση από» και<br>«Δημοσίευση έως»: | Δημοσίευση για συγκεκριμένη χρονική περίοδο, όπου ορίζουμε τις<br>ημερομηνίες έναρξης ή/και λήξης της ανάρτησης/δημοσίευσης.                                                                                                    |  |
| «Χωρίς Ημερ. Λήξης» <b>:</b>              | Επιλέγεται όταν η δημοσίευση δεν έχει ημερομηνία λήξης                                                                                                    |  |
| «Δημοσιευμένο»:                           | Υποχρεωτική επιλογή                                                                                                    |  |
| «Θεματικές Ενότητες»:                     | Με τα κουμπιά 🛨 και 🗖 ορίζουμε τη θεματική<br>κατηγορίες/ενότητες «Εκδηλώσεις» στην οποία ανήκει η<br>εκδήλωση.                                                                                                    |  |
| «Ημερομηνία Έναρξης»,                     | Ορίζουμε την ημερομηνία και ώρα της εκδήλωσης.                                                                                                    |  |
| «Ημερομηνία Λήξης <b>»,</b> «Ώρα          | Διαβάστε περισσότερα στην ενότητα «Επαναληψιμότητα                                                                                                    |  |
| Έναρξης» και «Ώρα Λήξης»:                 | <u>Εκδήλωσης».</u>                                                                                                    |  |
| «Επαναληψιμότητα»                         | Αφορά εκδηλώσεις που επαναλαμβάνονται για ημέρες χωρίς<br>διακοπή. Ορίζουμε την επανάληψη της εκδήλωσης επιλέγοντας<br>μία από τις δυνατές επιλογές και ρυθμίζοντας τις αντίστοιχες<br>παραμέτρους.<br>Διαβάστε περισσότερα στην ενότητα «Επαναλημιμότητα                                                                                                    |  |
|                                           | Εκδήλωσης».                                                                                                    |  |

 Μετά τη συμπλήρωση των υποχρεωτικών και επιθυμητών στοιχείων πιέζουμε το πλήκτρο «Προσθήκη» για ανάρτηση της Εκδήλωσης.

## 2. Επεξεργασία Εκδήλωσης

Για την επεξεργασία Εκδήλωσης ακολουθούμε τα παρακάτω βήματα:

 Επιλέγουμε το «Portal» από το μενού στο κάτω μέρος της οθόνης (μαύρο πλαίσιο) για να μεταφερθούμε στη λειτουργία διαχείρισης της ΔΔΠ.

| Guest | Portal | Ο λογαριασμός μου | Αποσύνδεση

2. Στο νέο παράθυρο επιλέγουμε «Εκδηλώσεις».

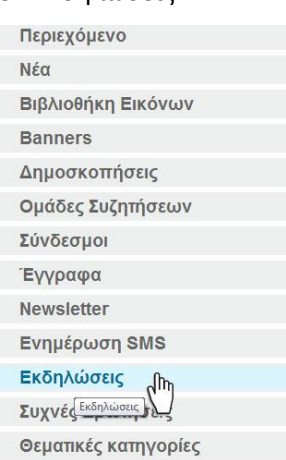

 Στην επόμενη σελίδα αφού εντοπίσουμε τη Εκδήλωση την οποία επιθυμούμε να επεξεργαστούμε πιέζουμε το πλήκτρο «Επεξεργασία» με το παρακάτω εικονίδιο

| ی Kaλώς 'Ήλθατε, Χρήστης Νέα! 🔻 |                                                                                                    |                    |  |  |
|---------------------------------|----------------------------------------------------------------------------------------------------|--------------------|--|--|
| Διαχείριση Νέων                 |                                                                                                    | Q                  |  |  |
| Μενού                           | Εκδηλώσεις                                                                                                    | 🧐 🌼 😡              |  |  |
| Νέα Ανακονιώσεις                | 📡 Εκδηλώσεις 📃 εμφάνιση                                                                                          | μη εγκεκριμένων    |  |  |
| Έννραφα                         | Ξ 22/01/2012 - Αμροδοσία 2012                                                                                    | 262                |  |  |
| Βιβλιοθήκη εικόνων              | 11/01/2012 - Βράβευση φοιτητών του Δήμου μας                                                                     | 2 🗄 🚍              |  |  |
| Διαχείριση εκδηλώσεων           | <u>06/01/2012 - Θεοφάνεια 2012</u>                                                                               | 2 🗄 🔚              |  |  |
|                                 | 01/01/2012 - Την 1η Ιανουαρίου «εορτασμός του νέου έτους» στο Δημαρχείο Πυλαίας – Χορτιάτη στο Πανόραμα          | 2 🖬 🔚              |  |  |
|                                 | 31/12/2011 - Κάλαντα Παραμονή Χριστουγένων & Πρωτοχρονιάς                                                        | 28                 |  |  |
|                                 | 31/12/2011 - Έφιπποι Αη Βασίληδες                                                                                | 28                 |  |  |
|                                 | <u>24/12/2011 - Γράμματα στον Αη- Βασίλη</u>                                                                     | 28                 |  |  |
|                                 | 24/12/2011 - Κάλαντα Παραμονή Χριστουγένων & Πρωτοχρονιάς                                                        | 28                 |  |  |
|                                 | 22/12/2011 - Συναυλία με τη Συμφωνική Ορχήστρα του Δήμου Θεσσαλονίκης για τους σκοπούς της Διεθνούς<br>Αμνηστίας | 268                |  |  |
|                                 | 🗷 16/12/2011 - Χριστουγεννιάτικο Παζάρι με Κεραμικά –Κοσμημα – Ζωγραφική                                         | 2 🗄 🚍              |  |  |
|                                 | Βρέθηκαν 34 εγγραφές, εμφανίζοντ                                                                                 | ται αττό 1 έως 10. |  |  |
|                                 | Πρώτη Προηγούμενη 1 2 3 4 Εττόμε                                                                                 | νη Τελευταία       |  |  |
|                                 |                                                                                                    |                    |  |  |
|                                 | Προσθήκη                                                                                                    |                    |  |  |
|                                 |                                                                                                    |                    |  |  |
|                                 |                                                                                                    |                    |  |  |
|                                 | powered by gi9                                                                                                   |                    |  |  |

 Η επόμενη σελίδα περιέχει την φόρμα ενημέρωσης (επεξεργασίας) της Εκδήλωσης που έχουμε επιλέξει. Πραγματοποιούμε στις επιθυμητές μεταβολές.

## Τμήμα Τεχνολογιών Πληροφορικής και Επικοινωνιών, Δήμος Πυλαίας-Χορτιάτη

| American bike:                                                                                                    |                                                                           |
|----------------------------------------------------------------------------------------------------|---------------------------------------------------------------------------|
| nellella luen.                                                                                                    |                                                                           |
| ւծդձատավ                                                                                                    | ר <u>בת</u>                                                               |
| νημέρωση εκδήλωσης                                                                                                    |                                                                           |
| Fidees                                                                                                    | a_se                                                                      |
|                                                                                                    | То верий проурация тое Імё Почороцотор                                    |
| Τύπος εκθήλωσης                                                                                                    | Alla                                                                      |
| Χώρος - Δίθουσο                                                                                                    |                                                                           |
| Ηλεπροική σείδε εκδήλωσης                                                                                                    |                                                                           |
| <b>5</b>                                                                                                    |                                                                           |
| I style I source i source i so | I τω                                                                      |
| Γισωμοτωριόη εκάνα<br>Γισωμοτωριόη εκάνα                                                                                                    |                                                                           |
|                                                                                                    | alsePanorana.jpp fi                                                       |
|                                                                                                    | Erouna.                                                                   |
| Η Εκδήκωση Δκυχώθηκα                                                                                                    |                                                                           |
|                                                                                                    |                                                                           |
| Δημοσίευση                                                                                                    |                                                                           |
| argeorecian arre                                                                                                    | 01/06/2011                                                                |
| նղլյանքանդ ենը                                                                                                    | A 1 1 1 1 1 1 1 1 1 1 1 1 1 1 1 1 1 1 1                                   |
| Xuole Husp-Méne                                                                                                    |                                                                           |
| <b>ລ້າງເວດເຊບູ</b> ອ່າຍ                                                                                                    |                                                                           |
|                                                                                                    |                                                                           |
| Kannyopiomalnjan<br>Gejaniciji Eudinyog                                                                                                    | Infr/der.c                                                                |
|                                                                                                    | B. B. B. B. B. B. B. B. B. B. B. B. B. B                                  |
|                                                                                                    |                                                                           |
|                                                                                                    |                                                                           |
| Ημερομηνίες Έκδήλωσης<br>Ημερομηνία Έκοδης                                                                                                    | 33040044 III 1                                                            |
| Ημαρομητίες Εκολήλωσης<br>Ημερομηνία Τκορής                                                                                                    | 200822** K                                                                |
| <mark>Ημαρομητίας Έκθηλωσης</mark><br>Ημερομητία Έκορης<br>Ημερομητία Μήης                                                                                                    | 2006/2011 전 ·<br>2006/2011 전                                              |
| <mark>իկարօսյուն է եռեղինստուς</mark><br>Ալաքգայուն Τίκαρξης<br>Ալագայուն Μέρης<br>Τίρα Τίκαρξης                                                                                                    | 22060011 C -<br>22060011 C                                                |
| Ημαρομητείας Ευτολήλωσης<br>Ημερομηνία Τικορής<br>Ημερομηνία Μήρης<br>Βρα Τωκορής<br>Βρα Μήρης                                                                                                    | 20080011 6 -<br>20080011 6<br>20080011 6<br>2000                          |
| Ημαρομητίες Εκδήλωσης<br>Ημεραμηνίε Τιαρής<br>Ημεραμηνίε Μήης<br>Πρε Τιαρής<br>Πρε Μήης                                                                                                    | 200800** E ~<br>200800** E<br>2000<br>2000<br>2000                        |
| Ημαριομητίες Εκδήλωσης<br>Ημεραμηνία Τειαρίης<br>Ημεραμηνία Μήης<br>Βρα Τειαρίης<br>Βρα Μήης<br>Παταταληφορίσηται<br>Η εαδήωση αυή δαν                                                                                                    | 200002111 (C +<br>200002111 (C +<br>2000)<br>1200                         |
| Ημαρομητίες Εκδηλωστις<br>Ημερομηνίε Έκορξης<br>Ημερομηνίε Μήρης<br>Προ Έκορξης<br>Ο Ο Ο Ο Ο Ο Ο Ο Ο Ο Ο Ο Ο Ο Ο Ο Ο Ο Ο                                                                                                     | 20080011 6 -<br>20080011 6<br>20080011 6<br>2000<br>1000                  |
| Ημαρομητίες Έκδηλωσης<br>Ημεραμηνίε Τκαρής<br>Ημεραμηνίε Μήρς<br>Dea Τκαρής<br>Dea Μήρς<br>Constant (μαριμότητα)<br>H εκδήμωτη αυτή δεν<br>Ο Πατέ<br>Ο Πρόσια<br>Τέρδαμαδατά                                                                                                    | 200002011 C + C + C + C + C + C + C + C + C + C                           |
| Ημαρομητίες Εκδήλωσης<br>Ημεραμηνία Τιαρθης<br>Ημεραμηνία Μήρης<br>Doa Tinapθης<br>Doa Might<br>Doa Might<br>Omera Anglegutonyno<br>H satisfuwony own Zev<br>Omera<br>Omera<br>Siglagutable<br>Omera                                                                                                    | 200000** C ~                                                              |
| Ημαρομητίες Εκδήλωσης<br>Ημεραμηνία Τιαρότς<br>Ημεραμηνία Μότς<br>Ορα Τιαρότς<br>Ορα Μότς<br>Ορα Μότς<br>Η εκδήμωση συτή Σαν<br>Η εκδήμωση συτή Σαν<br>Η ερόμωση συτή Σαν<br>Εξδαμοδιαία<br>Ο Εξδαμοδιαία<br>Ο Ετήσας                                                                                                    | 2006020** C +<br>2006020** C +<br>2000<br>*200                            |
| Ημαραγητίας Έκλη/λωστης<br>Ημαραγητία Τέκορήτς<br>Ημαραγητία Μήτης<br>Είρα Τεκορήτς<br>Πορι Τεκορήτς<br>Ο Ποπτί<br>Ο Ημαρτήσε<br>Ο Γεγορασία<br>Ο Μητκεία<br>Ο Μητκεία<br>Ο Ειτήσες                                                                                                    | 2000020** C +<br>2000020** C<br>2000<br>********************************* |
| Ημερομηνίες Εκδηλωστις<br>Ημερομηνίε Έκορξις<br>Ημερομηνίε Τκορξις<br>Προ Έκορξης<br>Ο Ο Ο Ο Ο Ο Ο Ο Ο Ο Ο Ο Ο Ο Ο Ο Ο Ο Ο                                                                                                     | 20082211                                                                  |
| Ημαρομητίες Εκλήλωσης<br>Ημαρομητίε Τιαρόης<br>Ημαρομητίε Μόης<br>Βρα Τιαρόης<br>Βρα Μήης<br>Ο Πατί<br>Ο Πατί<br>Ο Εξδομοδαία<br>Ο Εξδομοδαία<br>Ο Μηνοία<br>Ο Επήσες                                                                                                    | 200002011 (C +<br>200002011 (C +<br>2000<br>1200                          |
| Нукрадунис Ехобу/Микотрс           Нукрадунис Тизде́лс           Нукрадунис Тизде́лс           Вра Тизде́лс           Вра Тизде́лс                                                                                                    | 20082211                                                                  |
| Hyspopyrist Exchi/Musryc           Hyspopyrist Exchi/Musryc           Hyspopyrist Might           Dpa Tulophy           Dpa Tulophy           Dpa Tulophy           Dpa Tulophy           Hyspopyrist Might           Dpa Tulophy           Hyspopyrist Might           Dpa Tulophy           Hyspopyrist Might           Hyspopyrist Might                                                                                                    | 200020** C                                                                |
| Мужроулуна Такобус           Нукроулуна Такобус           Нукроулуна Такобус           Пра Такобус           Пра Такобус           Пра Такобус           Пра Такобус           Пра Такобус           Пра Такобус           Пра Такобус           Пра Такобуруропута           На кабуриропута           На кабуриропута           Пра Такобус           Пра Такобус           Пра Такобус           Пра Такобуриропута           На кабуриал силу Бех           Нукрубла           Будурдана           Пра Такобуриропута           Кариропута           Кариропута                                                                                                    | 200820** C +                                                              |

 Μετά την ενημέρωση των στοιχείων στα πεδία πιέζουμε το πλήκτρο «Ενημέρωση» για τη μεταβολή της Εκδήλωσης.

## 3. Διαγραφή Εκδήλωσης

Για τη διαγραφή Εκδήλωσης ακολουθούμε τα παρακάτω βήματα:

 Επιλέγουμε το «Portal» από το μενού στο κάτω μέρος της οθόνης (μαύρο πλαίσιο) για να μεταφερθούμε στη λειτουργία διαχείρισης της ΔΔΠ.

Guest Portal Ο λογαριασμός μου Αποσύνδεση

2. Στο νέο παράθυρο επιλέγουμε «Εκδηλώσεις».

| Περιεχόμενο          |
|----------------------|
| Νέα                  |
| Βιβλιοθήκη Εικόνων   |
| Banners              |
| Δημοσκοπήσεις        |
| Ομάδες Συζητήσεων    |
| Σύνδεσμοι            |
| Έγγραφα              |
| Newsletter           |
| Ενημέρωση SMS        |
| Εκδηλώσεις ζημ       |
| Συχνές Εκδηλώσεις    |
| Θεματικές κατηγορίες |

 Στην επόμενη σελίδα αφού εντοπίσουμε την Εκδήλωση την οποία επιθυμούμε να διαγράψουμε πιέζουμε το πλήκτρο «Διαγραφή» με το παρακάτω εικονίδιο

| ه هدیدنج '۲۸۸۵متد, ۲۸۸۵متد, ۲۸۸۵متد, ۲۸۸۵متد, ۲۸۸۵متد, ۲۸۸۵متد, ۲۸۸۵متد, ۲۸۸۵متد, ۲۸۸۵متد, ۲۸۸۵متد, ۲۸۸۵متد, ۲ |                                                                                                    |                    |  |
|----------------------------------------------------------------------------------------------------|----------------------------------------------------------------------------------------------------|--------------------|--|
| Διαχείριση Νέων                                                                                                |                                                                                                    | Q                  |  |
| Μενού                                                                                                    | Εκδηλώσεις                                                                                                    | 🧐 🌼 😡              |  |
| Νέα - Ανακοινώσεις                                                                                             | 🔰 Εκδηλώσεις 📃 εμφάνιση                                                                                              | μη εγκεκριμένων    |  |
| Έννραφα                                                                                                    | 22/01/2012 - Αιμοδοσία 2012                                                                                          | 2 🗄 🔚              |  |
| Βιβλιοθήκη εικόνων                                                                                             | 11/01/2012 - Βράβευση φοιτητών του Δήμου μας                                                                         | 2 🗎 📄              |  |
| Διαχείριση εκδηλώσεων                                                                                          | <u>06/01/2012 - Θεοφάνεια 2012</u>                                                                                   | 28                 |  |
|                                                                                                    | 01/01/2012 - Την 1η Ιανουαρίου «εορτασμός του νέου έτους» στο Δημαρχείο Πυλαίας — Χορτιάτη στο Πανόραμα              | 28                 |  |
|                                                                                                    | 31/12/2011 - Κάλαντα Παραμονή Χριστουνέννων & Πρωτοχρονιάς                                                           | 268                |  |
|                                                                                                    | <u>31/12/2011 - Έφιπποι Αη Βασίληδες</u>                                                                             | 28                 |  |
|                                                                                                    | 24/12/2011 - Γράμματα στον Αη- Βασίλη                                                                                | 28                 |  |
|                                                                                                    | 24/12/2011 - Κάλαντα Παραμονή Χριστουγέννων & Πρωτοχρονιάς                                                           | 268                |  |
|                                                                                                    | -<br>22/12/2011 - Συναυλία με τη Συμφωνική Ορχήστρα του Δήμου Θεσσαλονίκης για τους σκοπούς της Διεθνούς<br>Αμπατίας | 2 6 🚍              |  |
|                                                                                                    | 🗷 16/12/2011 - Χριστουγεννιάτικο Παζάρι με Κεραμικά –Κοσμημα – Ζωνραφική                                             | 28                 |  |
|                                                                                                    | Βρέθηκαν 34 εγγραφές, εμφανίζοντ                                                                                     | ται αττό 1 έως 10. |  |
|                                                                                                    | Πρώτη Προηγούμενη 1 2 3 4 Επτόμε                                                                                     | η Τελευταία        |  |
|                                                                                                    | Προσθήκη                                                                                                    |                    |  |
| 3 #                                                                                                    |                                                                                                    |                    |  |
|                                                                                                    | powered by gi9                                                                                                    |                    |  |

4. Η επόμενη σελίδα περιέχει την φόρμα επιβεβαίωσης της διαγραφής.

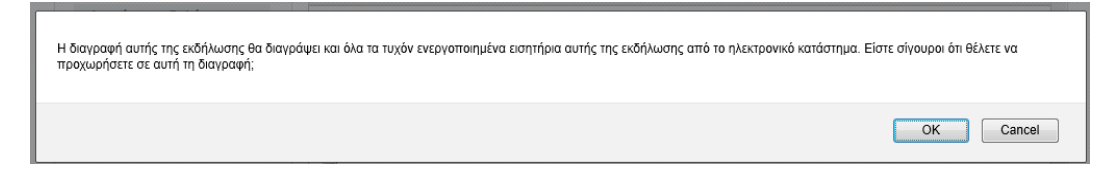

5. Πιέζουμε το πλήκτρο «ΟΚ» για την οριστική διαγραφή της Εκδήλωσης.

#### 4. Επαναληψιμότητα Εκδήλωσης

Για τον ορισμό της επαναληψιμότητας των εκδηλώσεων ακολουθούμε τη λογική που προκύπτει από τις παρακάτω περιπτώσεις. Αντίστοιχα μπορούμε να ορίσουμε επαναληψιμότητα Εβδομαδιαία, Μηνιαία, Ετήσια ή συνδυασμούς.

1. Χωρίς επαναληψιμότητα.

Έστω ότι η εκδήλωσή μας πραγματοποιείται μόνο μία μέρα.

Ημερομηνία εκδήλωσης: 1/1/2012 (η εκδήλωση θα πραγματοποιηθεί μόνο την ημέρα εκείνη)

| Πεδίο                       | Τιμή     |
|-----------------------------|----------|
| «Ημερομηνία Έναρξης»        | 1/1/2012 |
| «Ημερομηνία Λήξης» <b>,</b> | 1/1/2012 |
| «Επαναληψιμότητα»           | Ποτέ     |

Τα πεδία θα είναι επιλεγμένα όπως φαίνεται στην εικόνα

| Ημερομηνίες Εκδήλωσης           |                     |   |
|---------------------------------|---------------------|---|
| Ημερομηνία Έναρξης              | 01/01/2012          | * |
| Ημερομηνία Λήξης                | 01/01/2012          |   |
| Ωρα Έναρξης                     |                     |   |
| Ωρα Λήξης                       |                     |   |
| Επαναληψιμότητα                 |                     |   |
| Ποτέ Η εκδήλωση αυτή δε         | εν επαναλαμβάνεται. |   |
| Ημερησια                        |                     |   |
|                                 |                     |   |
| <ul> <li>Εξοομαοιαια</li> </ul> |                     |   |

#### 2. Επαναληψιμότητα Ημερήσια - Διαδοχική.

Έστω ότι πραγματοποιείται μία εκδήλωση από 1/1/2012 έως 5/1/2012 **κάθε μέρα**. Συμπληρώνουμε τα κενά

| Πεδίο                | Τιμή                                          |
|----------------------|-----------------------------------------------|
| «Ημερομηνία Έναρξης» | 1/1/2012                                      |
| «Ημερομηνία Λήξης»,  | 1/1/2012 <mark>ίδια με την Ημ. Έναρξης</mark> |
| «Επαναληψιμότητα»    | Ημερήσια                                      |
| «Τέλος μέχρι»        | 5/1/2012                                      |

Τα πεδία θα είναι επιλεγμένα όπως φαίνεται στην εικόνα

| Επαναληι                                                                                                    | μιμότητα<br>Ημερομηνία Τέλους                                                        | <ul> <li>Τέλος μέχρι 05/01/2012</li> <li>Κτινικα στέρομανία τέλομα</li> </ul> |
|----------------------------------------------------------------------------------------------------|--------------------------------------------------------------------------------------|-------------------------------------------------------------------------------|
| <ul> <li>●</li> <li>Ημερήσια</li> <li>○</li> <li>Εβδομαδιαία</li> <li>○ Μηνιαία</li> <li>○ Ετήσιος</li> </ul> | Για τις επαναλαμβανόμενες εκδηλώσεις η "Ημερομηνία Λήξης" αφορά συγκεκριμένα την πρι |                                                                               |
|                                                                                                    | <ul> <li>Κάθε 1 ημέρα/ες</li> <li>Κάθε εργάσιμη</li> </ul>                           |                                                                               |

#### 3. Επαναληψιμότητα **Μη Διαδοχική**.

Έστω ότι πραγματοποιείται μία εκδήλωση από 1/1/2012 έως 5/1/2012 **κάθε μέρα και** στις 8/1/2012.

Σε αυτή τη περίπτωση δημιουργούμε 2 αναρτήσεις-καταχωρήσεις εκδηλώσεων. Η πρώτη για το διάστημα από 1/1/2012 έως 5/1/2012 με **Ε**παναληψιμότητα **Ημερήσια –** Διαδοχική, και η δεύτερη για 8/1/2012 χωρίς επαναληψιμότητα όπως περιγράφηκε παραπάνω.